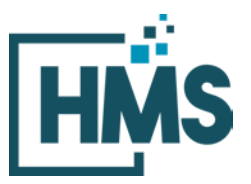

1000 Technology Drive, Suite 1310, Fairmont, WV 26554 **Phone:** 304.368.0288 • **Fax:** 304.368.0389 • **Toll-Free:** 866.275.4671 • **Website:** www.hcmsllc.com

## **HMS DocuLink Submission Portal Instructions**

The HMS DocuLink Submission Portal is an SSL-encrypted site for Participants in the STS National Database Audit to respond to data requests from the HMS Review Team. This portal is distinct from other document submission procedures for STS and should only be used for the specific request. The URL provided in the document request email is unique to the request and to the organization for which the request was made.

## Downloading Clinical Episode/Beneficiary Data:

1. Access the HMS DocuLink URL provided in this notice.

Note that the HMS DocuLink portal uses two-factor authentication to <u>download</u> files and <u>only the primary contact with access to the email listed above may be able to retrieve this</u> <u>list.</u> Email <u>sts@hcmsllc.com</u> if assistance is needed.

2. Click on the "Request Passcode" box. A unique passcode will be emailed to the point of contact email address identified at the top of this notice. (**Figure 1**)

| Download Files                                                                                                    |                                                                                                    |                                                                                                    |                         |
|----------------------------------------------------------------------------------------------------|----------------------------------------------------------------------------------------------------|----------------------------------------------------------------------------------------------------|-------------------------|
| Files are available for you                                                                                                    | to download. To access:                                                                                                    |                                                                                                    |                         |
| <ol> <li>Click the Request F</li> <li>Check your registe</li> <li>Enter the passcode</li> </ol>                                                                                               | Passcode button below.<br>red email address for the passcode. This con<br>s into the box and click Submit.                                                                                                    | le is only valid for 30 minutes,                                                                                                    |                         |
| Request Passcode                                                                                                    |                                                                                                    | Enter Passcode                                                                                                    | Submit                  |
| (OPTIONAL) The upload S<br>files for Upload in this ses<br>(Example: "23_SEP_Quai<br>trigger special enrolment)                                                                               | iummary field has been provided if additiona<br>sion.<br>(_Event_Policy" this file contains Sample Hea<br>periods (SEPs) for on-Exchange plans.)                                                                | al descriptive information is needed regarding<br>Ith Plan's policy and procedure for qualifying ev                                                  | vents that              |
| (OPTIONAL) The Upload S<br>files for Upload in this ses<br>(Example: "23_SEP_Qual<br>trigger special enrollment)<br>Upload Files                                                              | iummary field has been provided if additiona<br>sion.<br>I, Event, Policy" this file contains Sample Hea<br>periods (SEPs) for on-Exchange plans )                                                              | al descriptive information is needed regarding<br>Ith Plan's policy and procedure for qualifying ev                                                  | vents that              |
| (OPTIONAL) The upload S<br>files for Upload in this ses<br>(Example: "23_SEP_Qua<br>thgger special enrolment p<br>Upload Files<br>Press 'Select' to choose yo                                 | iummary field has been provided if additiona<br>sion.<br>(_Event_Policy" this file contains Sample Hea<br>periods (SEPs) for on-Exchange plans.)<br>our file(s) or drag file(s) into the selection a            | al descriptive information is needed regarding<br>Ith Plan's policy and procedure for qualifying ev<br>ea below, then click 'UPLOAD'                 | the selected vents that |
| (OPTIONAL) The upload S<br>files for Upload in this ses<br>(Example: "23_SEP_Quai<br>thigger special enrolment)<br>Upload Files<br>Press 'Select' to choose yo                                | iummary field has been provided if additiona<br>sion.<br>[_Event_Policy" this file contains Sample Hea<br>periods (SEPs) for on-Exchange plans )<br>our file(s) or drag file(s) into the selection as<br>Select | al descriptive information is needed regarding<br>Ith Plan's policy and procedure for qualifying ev<br>ea below, then click 'UPLCAD'                 | the selected            |
| (OPTIONAL) The upload S<br>files for Upload in this ses<br>(Example: "23, SEP_Qual<br>trigger special enrolment)<br>Upload Files<br>Press 'Select' to choose you<br>Limit 10 Files per Upload | iummary field has been provided if additiona<br>sion.<br>(_Event_Policy" this file contains Sample Hea<br>periods (SEPs) for on-Exchange plans )<br>our file(s) or drag file(s) into the selection ar<br>(      | al descriptive information is needed regarding<br>Ith Plan's policy and procedure for qualifying ex<br>rea below, then click 'UPLOAD'<br>Size: 0 145 | the selected            |

Figure 1: Request Passcode

- 3. The passcode email will only go to the original recipient of the notification email, if forwarded that user will not receive the passcode email.
- 4. This passcode will expire after its first use within 15 minutes. Subsequent attempts to download this file will require the point of contact identified in this notification to request an additional passcode.

- 5. Once passcode is entered, the following file may be downloaded to a local drive.
- 6. **IMPORTANT:** this file contains PHI.

## Uploading Clinical/Administrative Documentation:

1. Once the requested medical records are collected and prepared according to the initial request, access the portal using the link in the initial request email. The participant begins the file upload process by clicking on the "Select" button in the *Upload Files* section of the portal. **(Figure 2)** 

| Figure 2 | 2: Submission | Portal | Upload | tool |
|----------|---------------|--------|--------|------|
|----------|---------------|--------|--------|------|

| File Sub | omission $\equiv$                                                                                                    |
|----------|----------------------------------------------------------------------------------------------------|
|          |                                                                                                    |
| _        |                                                                                                    |
| ι        | Jpload Summary                                                                                                    |
| (<br>fi  | OPTIONAL) The Upload Summary field has been provided if additional descriptive information is needed regarding the selected<br>iles for Upload in this session.                                   |
| t        | (Example: "23_SEP_Qual_Event_Policy" this file contains Sample Health Plan's policy and procedure for qualifying events that<br>trigger special enrollment periods (SEPs) for on-Exchange plans.) |
|          | Inload Files                                                                                                    |
| P        | Press 'Select' to choose your file(s) or drag file(s) into the selection area below, then click 'UPLOAD'                                                                                          |
|          | Select                                                                                                    |
| Ľ        | imit 10 Files per Upload   200 MB Total Limit   Total Uploaded Size: 0 MB                                                                                                    |
|          | UPLOAD 1                                                                                                    |
|          |                                                                                                    |
|          | © 2021 BY HEALTHCARE MANAGEMENT SOLUTIONS, LLC. ALL RIGHTS RESERVED.                                                                                                    |

2. A pop-up window appears where the participant locates prepared files saved to their local drive. **(Figure 3)** 

|                                                                                                    | Figu                                                 | ire 3: Portal with lo     | cal drive popup                    |                          |                     |                     |           |              |
|----------------------------------------------------------------------------------------------------|------------------------------------------------------|---------------------------|------------------------------------|--------------------------|---------------------|---------------------|-----------|--------------|
| File Submission                                                                                                    |                                                      |                           |                                    |                          |                     | ≣                   | ∎         |              |
| Upload Sum<br>(OPTIONAL) The<br>files for Upload 1<br>(Example: "23_<br>trigger special e<br>Upload Files<br>Press 'Select' to<br>Limit 10 Files pe | Choose File to Upload                                | Name<br>25670001_02222021 | Date modified<br>7/20/2020 3:06 PM | Type<br>Compressed (zipp | õ P<br>Size<br>17 K | Search MRR S        | ample FII | x<br>es<br>I |
|                                                                                                    | ➡ newgroup (\\cin<br>➡ PCM (\\cinderel ¥<br>File nam | e                         |                                    |                          | ~ All               | Files (*.*)<br>Open | Canc      | ~            |

3. Once the applicable file is highlighted, click "Open." (Figure 4)

Figure 4: Portal with popup containing selected files

| File Subm     | nission                            |                   |                   |                  |      |                 |              |        |
|---------------|------------------------------------|-------------------|-------------------|------------------|------|-----------------|--------------|--------|
| _             | 🤗 Choose File to Upload            |                   |                   |                  |      |                 |              | ×      |
|               | ← → • ↑ <mark>.</mark> «           |                   |                   | ~                | ē    | 🔎 Search M      | IRR Sample F | lles   |
|               | Organize 🔻 New folder              |                   |                   |                  |      |                 |              |        |
| Upl           | Documents ^ N                      | Name ^            | Date modified     | Туре             | Size |                 |              |        |
| (OPT          | 7 🕹 Downloads                      | 25670001_02222021 | 7/20/2020 3:06 PM | Compressed (zipp |      | 17 KB           |              |        |
| files         | Music                              |                   |                   |                  |      |                 |              |        |
| (Exa<br>trigg | Pictures     Videor                |                   |                   |                  |      |                 |              |        |
|               | Local Disk (C:)                    |                   |                   |                  |      |                 |              |        |
|               | BPCIA (\\cindere                   |                   |                   |                  |      |                 |              |        |
| Uple          | 90_vSNF_IC_Pilo                    |                   |                   |                  |      |                 |              |        |
| Press         | 🚽 OSP Recompete                    |                   |                   |                  |      |                 |              |        |
|               | E CPC_Plus (\\cinc                 |                   |                   |                  |      |                 |              |        |
| Limit         | 🛖 rclevenger (\\hn                 |                   |                   |                  |      |                 |              |        |
|               | OCM BAH TO35     BECL Audit (0) ai |                   |                   |                  |      |                 |              |        |
|               |                                    |                   |                   |                  |      |                 |              |        |
|               | PCM (\\cinderel V                  |                   |                   |                  |      |                 |              |        |
|               | File name                          | :                 |                   |                  | ×    | All Files (*.*) |              | $\sim$ |
|               |                                    |                   |                   |                  |      | Open            | Car          | ncel   |
|               |                                    |                   |                   |                  | -    |                 |              |        |

4. Once file for upload is selected from the Participant's local drive, each file is displayed in the *upload files* area with a green circle next to it. This indicates the selected file(s) are valid and is pending for upload **(Figure 5).** Enter a brief summary or description of the file(s) being uploaded in the *Upload Summary* field (OPTIONAL).

| File Submission                                                                                                    | ≣  |
|----------------------------------------------------------------------------------------------------|----|
| Upload Summary         GPTIONAL) The Upload Summary field has been provided if additional descriptive information is needed regarding the select fies for Upload in this session.         Image: "23_SEP_Qual_Event_Policy" this file contains Sample Health Plan's policy and procedure for qualifying events that frigger special enrollment periods (SEPs) for on-Exchange plans.)         Image: "23_SEP_Qual_Event_Policy" this file contains Sample Health Plan's policy and procedure for qualifying events that frigger special enrollment periods (SEPs) for on-Exchange plans.)         Image: "23_SEP_Qual_Event_Policy" this file contains Sample Health Plan's policy and procedure for qualifying events that frigger special enrollment periods (SEPs) for on-Exchange plans.)         Image: "23_SEP_Qual_Event_Policy" this file contains Sample Health Plan's policy and procedure for qualifying events that frigger special enrollment periods (SEPs) for on-Exchange plans.)         Image: "23_SEP_Qual_Event_Policy" this file contains the selection area below, then click 'UPLOAD'         Image: "24_SERCOUL_UPLOAD"         Image: "24_SERCOUL_UPLOAD"         Image: "24_SERCOUL_UPLOAD"         Image: "24_SERCOUL_UPLOAD" | ed |
| © 2021 BY HEALTHCARE MANAGEMENT SOLUTIONS, LLC. ALL RIGHTS RESERVED.                                                                                                    |    |

*Figure 5: Submission Portal showing file pending for upload* 

- 5. Once selected data files are ready for upload, click the green *Upload* button (Figure 6) to transfer files to the audit contractor site. A confirmation page appears if upload is successful (Figure 7).
  - *Figure 6: Upload screen in portal*

| File Submission                                                                                                    |  |
|----------------------------------------------------------------------------------------------------|--|
|                                                                                                    |  |
| Upload Summary<br>(OPTIONAL) The Upload Summary field has been provided if additional descriptive information is needed regarding the selected<br>files for Upload in this session.            |  |
| (Example: "23_SEP_Oual_Event_Policy" this file contains Sample Health Plan's policy and procedure for qualifying events that trigger special enrollment periods (SEPs) for on-Exchange plans.) |  |
| Upload Files Press 'Select' to choose your file(s) or drag file(s) into the selection area below, then click 'UPLOAD' 25670001_02222021.zip × Remove                                           |  |
| Select Limit 10 Files per Upload   200 MB Total Limit   Total Uploaded Size: 0.016966 MB UPLOAD                                                                                                |  |
| © 2021 BY HEALTHCARE MANAGEMENT SOLUTIONS, LLC. ALL RIGHTS RESERVED.                                                                                                    |  |

*Figure 7: Upload confirmation screen in portal* 

| Fi | le Submission                                                                                                    |                                                                                                    |                                     | 1                                                    |  |
|----|----------------------------------------------------------------------------------------------------|----------------------------------------------------------------------------------------------------|-------------------------------------|------------------------------------------------------|--|
|    | Your file(s) were succ<br>record.<br>To upload additional f<br>Confirmation #:<br>Upload Summary:<br>Start Date:<br>End Date: | essfully submitted. Your confirmat<br>ile(s), please click the "Upload" bu<br><b>FBUQ2LTEF25TAYD</b><br>2/22/2021 10:37:52 AM<br>2/22/2021 10:37:52 AM | ion ticket is below.<br>tton above. | PRINT UPLOAD  Please print this information for your |  |
|    | Files Uploaded:                                                                                                    | 1                                                                                                    | 0175                                |                                                      |  |
|    | 25670001_02222021.zip                                                                                                    | 1                                                                                                    | 16.57 KB                            | 2/22/2021 10:37:52 AM                                |  |
|    |                                                                                                    | © 2021 BY HEALTHCARE MANAGEME                                                                                                    | INT SOLUTIONS, LLC. ALL R           | NGHTS RESERVED.                                      |  |

The Confirmation page provides a list of uploaded files, the date and time of upload, and a confirmation number. Print this page or document the confirmation number as a receipt and evidence of the documents uploaded.

Thank you for your efforts. If you experience any technical difficulties during this process, please reach out to the HMS Review Team at <u>sts@hcmsllc.com</u>.